# H5P in INCLUDE Moodle Platform

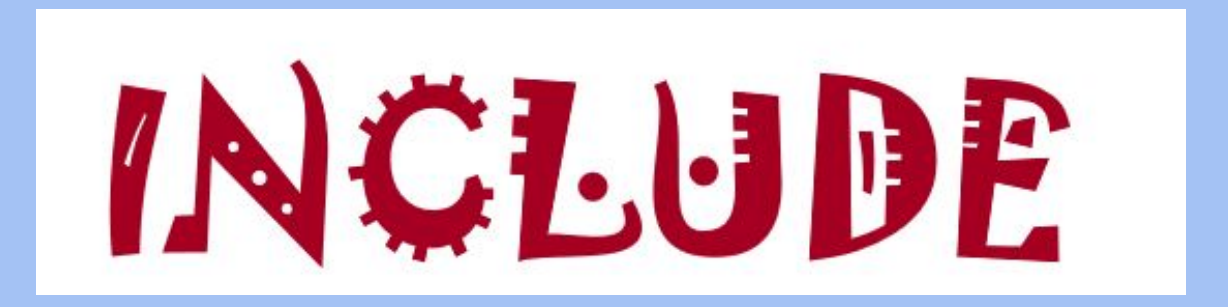

#### 1st ONLINE TEACHER TRAINING 11.11.2020

Paraskevi Tzouveli

National Technical University of Athens

# H5P Tutorial for teachers

Please, follow the next steps to create H5P content in INCLUDE moodle platform

- 1. Go through this <u>link</u> to access a completed tutorial about all of the H5P content types.
- 2. Then, think about a possible use of a H5P content type that you include in your scenarios.
- 3. Log in the <u>INCLUDE moodle platform</u>
- 4. Scroll down to the INCLUDE educational folders and choose Other category
- 5. Then, follow the steps below:

### Choose a course in which your are a editing teacher

| 🕈 Home                         | 🚯 Dashboard | 🛗 Events | 🖶 My Courses |  |  |
|--------------------------------|-------------|----------|--------------|--|--|
| 🖕 > Course                     | s > Other   |          |              |  |  |
|                                |             |          |              |  |  |
|                                |             |          |              |  |  |
| Course catego                  | ries:       |          |              |  |  |
| Course catego<br>Other         | ries:       |          |              |  |  |
| Ourse catego<br>Other<br>Other | ries:       |          |              |  |  |

#### In the INCLUDE course "add an activity or resource"

| 🕯 Home 🛛 Dashboard 🛗 Events 📾 My Courses 👫 This course |                               |           |
|--------------------------------------------------------|-------------------------------|-----------|
| Courses > Other > 1stTrainingForTeacher                |                               |           |
|                                                        | Edit 👻                        |           |
| Announcements 🖋                                        | Edit 🔫 🌡                      |           |
|                                                        | + Add an activity or resource |           |
| INCLUDE Moodle tutorials 🖉                             | Edit 👻                        |           |
|                                                        | + Add an activity or resource |           |
| + H5P tools ≠                                          | Edit 👻                        |           |
| 🕈 🔗 H5P - Tutorials for authors 🖋                      | Edit 👻 🔽                      |           |
|                                                        | + Add an activity or resource |           |
| H5P tools: Testing Area ℯ                              | Edit 👻                        |           |
| This is a testing area for the 1st teachers: training  | Edit 👻 🕞                      |           |
|                                                        | + Add an activity or resource | — Click o |
| Creative Commons Licences 🖌                            | Eurt *                        |           |
| Ŧ                                                      | Add ap activity or recourse   |           |

#### Add Interactive Content (H5P)

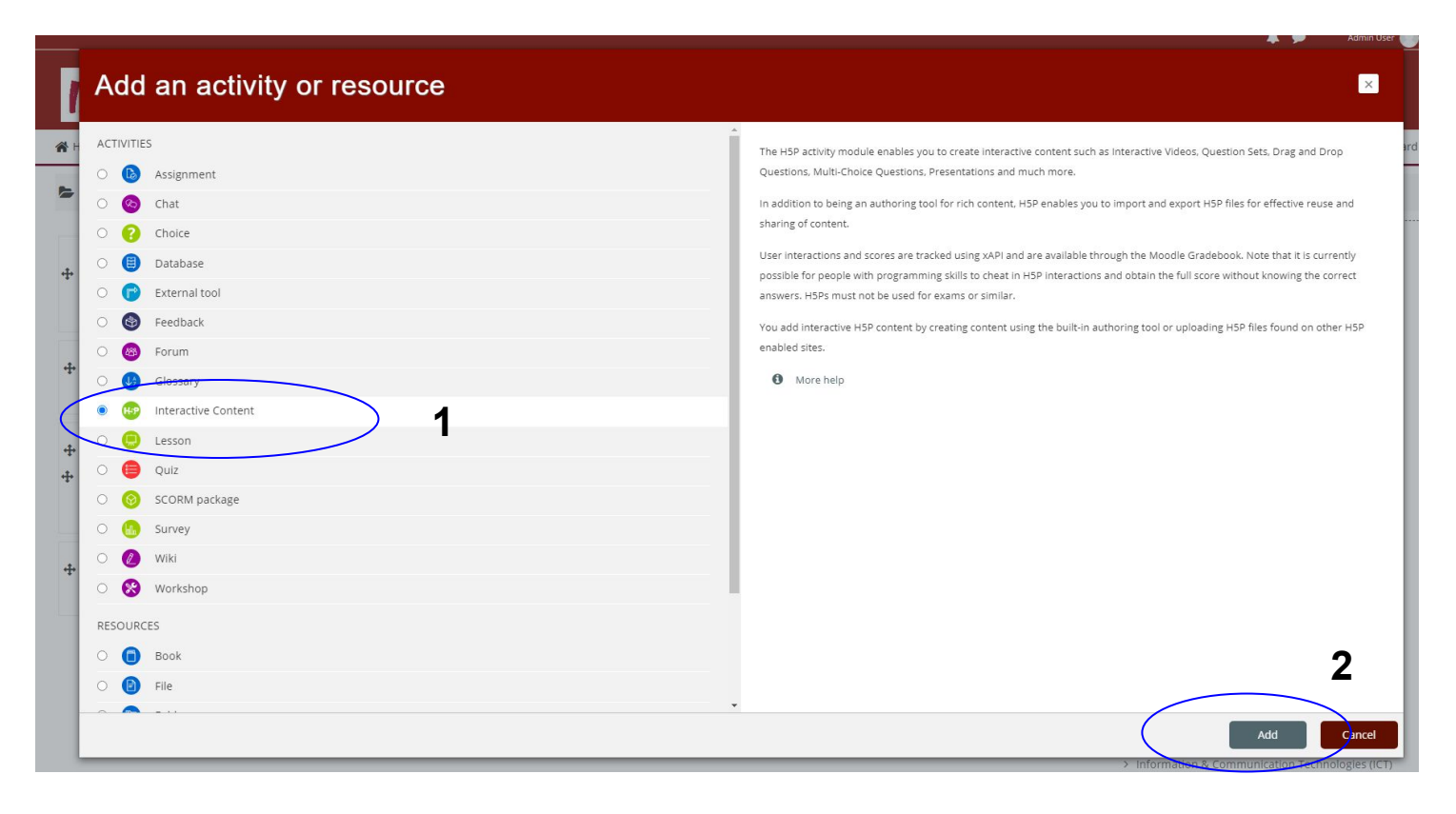

### Select the H5P content type you prefer and press Details

A Home 2 Dashboard Events My Courses This course Hide blocks 💉 Star A Navigation Adding a new Interactive Content to H5P tools + + + Expand all A Home Description 1 A - B I 📰 🗏 🗞 😘 🖬 🗟 🖢 🖓 Dashboard > Site pages Courses ✓ Other ✓ 1stTrainingForTeacher > Participants Badges C Competencies III Grades Display description on course page > General > INCLUDE Moodle tutorials Editor H-Phub Select content type × ~ H5P tools H5P - Tutorials for authors • Create Content O Upload > Creative Commons Licences > Drama/Theater in Education (DiE/TiE) Search for Content Types Q > History > Literature All Content Types (45 results) > Philosophy Show: Recently Used First Newest First A to Z > Visual Arts Education Create True/False questions > Music Education > Information & Communication Technologies (ICT Image Hotspots Details Create an image with multiple info hotspots > Design & Technology > Domestic Science 2 **Find Multiple Hotspots** Details > Physical education Create many hotspots for users to find > Political & Social Sciences Image Juxtaposition > Electrical Engineering Details Create interactive images > Coography Coology

# An example with H5P "Drag the Words"

|                                                                                                    | ourse                        |        |                                                                                |                                |
|----------------------------------------------------------------------------------------------------|------------------------------|--------|--------------------------------------------------------------------------------|--------------------------------|
| Courses > Other > 1stTrainingForTeacher > H5P tools > About Pythage                                                                                            | oras                         |        |                                                                                |                                |
| bout Pythagoras                                                                                                    |                              |        |                                                                                |                                |
|                                                                                                    |                              |        |                                                                                |                                |
| About Pythagoras                                                                                                    |                              |        |                                                                                |                                |
|                                                                                                    |                              |        |                                                                                |                                |
| Drag the words into the correct boxes                                                                                                    |                              |        |                                                                                |                                |
| Drag the words into the correct boxes<br>Pythagoras, one of the most famous and controversial ancient                                                          | philosophers, lived from ca. | to ca. | BCE. He spent his early years on the island of                                 | Gree                           |
| Drag the words into the correct boxes Pythagoras, one of the most famous and controversial ancient . At the age of forty, however, he emigrated to the city of | philosophers, lived from ca. | to ca. | BCE. He spent his early years on the island of phical activity occurred there. | Gree                           |
| Drag the words into the correct boxes Pythagoras, one of the most famous and controversial ancient . At the age of forty, however, he emigrated to the city of | philosophers, lived from ca. | to ca. | BCE. He spent his early years on the island of phical activity occurred there. | Gree<br>Sam<br>490             |
| Drag the words into the correct boxes Pythagoras, one of the most famous and controversial ancient . At the age of forty, however, he emigrated to the city of | philosophers, lived from ca. | to ca. | BCE. He spent his early years on the island of phical activity occurred there. | Gree<br>Sam<br>490<br>570      |
| Drag the words into the correct boxes Pythagoras, one of the most famous and controversial ancient . At the age of forty, however, he emigrated to the city of | philosophers, lived from ca. | to ca. | BCE. He spent his early years on the island of phical activity occurred there. | Gree<br>San<br>49<br>57<br>Ita |

- Add a description for your H5P creation,
- Select the H5P content type you prefer and press Details ( here choose the "Drag a Words")

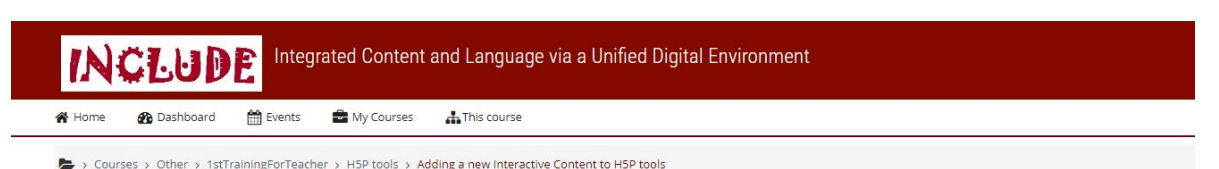

Adding a new Interactive Content to H5P tools

| 2010/01/01 |                                                                                        |     | ▶ Ex    |
|------------|----------------------------------------------------------------------------------------|-----|---------|
| (1)        | ↓     A ▼     B     I     III     IIII     IIIIIIIIIIIIIIIIIIIIIIIIIIIIIIIIIIII        |     |         |
| ~ /        |                                                                                        |     |         |
|            |                                                                                        |     |         |
|            | Display description on course page                                                     |     |         |
| Editor     | H-P <sub>nub</sub> Select content type                                                 |     | ~       |
|            | Create Content     O Upload                                                            |     | Paste   |
|            | Search for Content Types                                                               |     | ٩       |
|            | All Content Types (45 results)<br>Show: <u>Recently Used First</u> Newest First A to Z |     |         |
|            | Drag the Words<br>Create text-based drag and drop tasks                                | (2) | Details |

### Click on "Use" button

| 1 | A - | B | I | 1 | 2 | 8 | 55 | 24 |  |  |  |
|---|-----|---|---|---|---|---|----|----|--|--|--|
|---|-----|---|---|---|---|---|----|----|--|--|--|

About Pythagoras

Description

Editor

#### 🗌 Display description on course page 💡

| Create Content O Upload  |                                                                                                    | Pz                                                                                                    |
|--------------------------|----------------------------------------------------------------------------------------------------|----------------------------------------------------------------------------------------------------|
| Search for Content Types |                                                                                                    | ۵                                                                                                    |
|                          | Drag the Words<br>Joubel<br>Drag the Words allows content designers to cree<br>text. The end user drags a missing piece of text<br>expression. May be used to check if the user rer<br>understands some <u>Read more</u><br>Content Demo                                                                                                    | ate textual expressions with missing pieces<br>to its correct place, to form a complete<br>nembers a text she has read, or if she |
|                          | ma adah Adaga Bagalan Sagalan Sa<br>Sagalan Sagalan Sagalan Sagalan Sagalan Sagalan Sagalan Sagalan Sagalan Sagalan Sagalan Sagalan Sagalan Sagalan S |                                                                                                    |

1. The Title description is automatically completed

A Home

Dashboard

Events

- 2. Change the default text in Task description if you want
- 3. Follow the instructions to create the "drag the word" text
- 4. Click on Metadata to add metadata to your creation

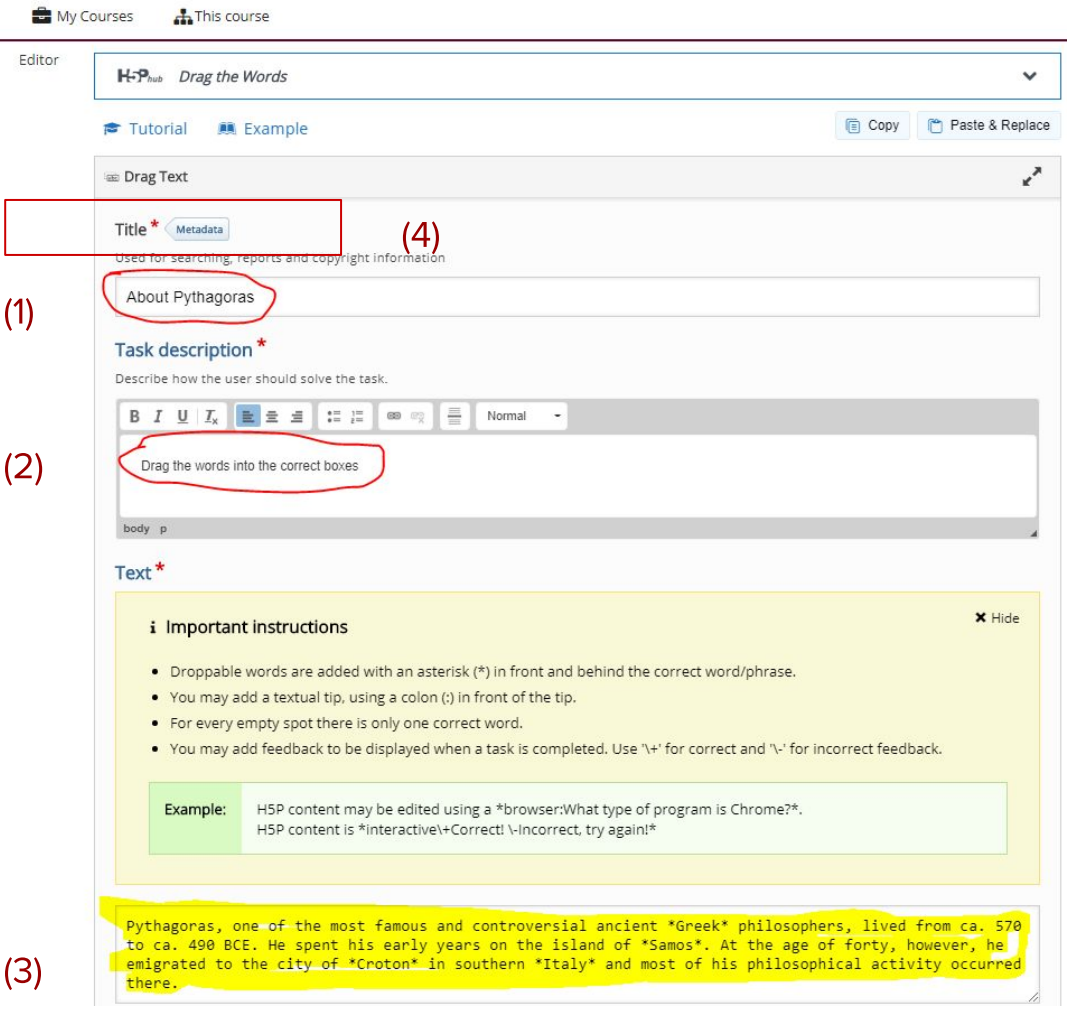

1. Choose the proper licence for your creation

|                                  | License version        |        |
|----------------------------------|------------------------|--------|
| Undisclosed 🗸                    | -                      | ~      |
| Jndisclosed                      |                        |        |
| Creative Commons                 |                        |        |
| Attribution (CC BY)              |                        |        |
| Attribution-ShareAlike (CC BY-S  | A)                     |        |
| Attribution-NoDerivs (CC BY-NI   | D)                     |        |
| Attribution-NonCommercial (C     | C BY-NC)               |        |
| Attribution-NonCommercial-Sh     | areAlike (CC BY-NC-SA) |        |
| Attribution-NonCommercial-No     | Derivs (CC BY-NC-ND)   | author |
| Public Domain Dedication (CC0    | ))                     | aution |
| Public Domain Mark               |                        |        |
| General Public License v3        |                        |        |
| Pub <mark>li</mark> c Domain     |                        |        |
| Public Domain Dedication and Lie | ence                   |        |
| Copyright                        |                        |        |

- 2. Complete your name
- 3. Add Licence Extra
- 4. Save your metadata

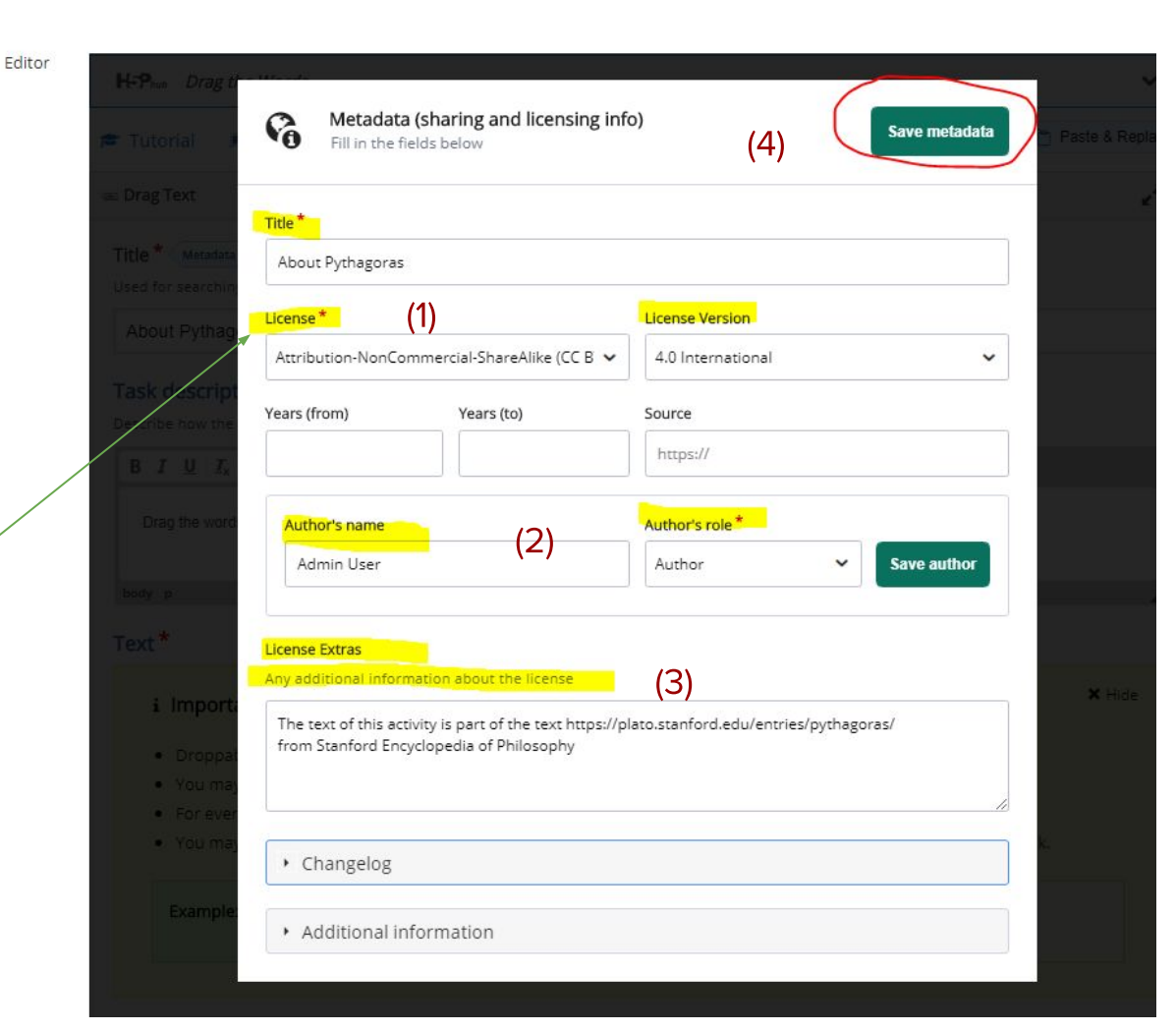

- Click on checkbox "Copyright button" to display info about licences to your creation
- 2. Save and return to course

|                                                      | Score Range *                            | Feedback for defined score range |
|------------------------------------------------------|------------------------------------------|----------------------------------|
|                                                      | 0 % - 100 %                              | Fill in the feedback             |
|                                                      | ADD RANGE                                | × Distribute Evenly              |
|                                                      | Behavioural settings                     | i.                               |
|                                                      | <ul> <li>Text overrides and t</li> </ul> | ranslations                      |
| <ul> <li>Display Options</li> <li>Display</li> </ul> | ay action bar and frame                  |                                  |
| Copyr                                                | right button (1)                         |                                  |
| Grade                                                |                                          |                                  |
| Common module settings                               |                                          |                                  |
| Restrict access                                      |                                          |                                  |
| Activity completion                                  |                                          |                                  |
| Tags                                                 |                                          |                                  |
| Competencies                                         |                                          |                                  |
| (2)                                                  | eve and return to course                 | Save and display Cancel          |

benne custonniccusuen for any score runge

Click the "Add range" button to add as many ranges as you need. Example: 0-20% Bad score, 2

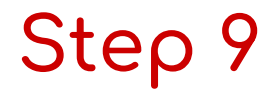

You are now back to the course, so click on "About Pythagoras"

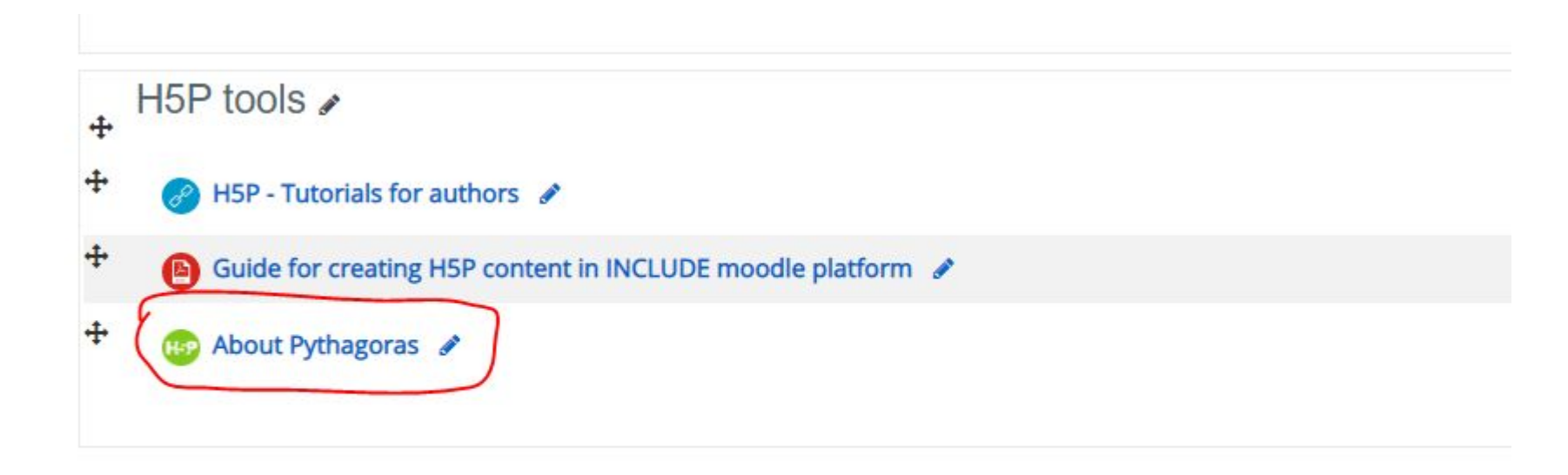

### Step 10: Interact with "About Pythagoras" H5P tool

| Integrated Content and Language via a Unified Digital Environment |                     |                 |                      |                 |  |
|-------------------------------------------------------------------|---------------------|-----------------|----------------------|-----------------|--|
| A Home                                                            | 🚯 Dashboard         | Hereits Events  | My Courses           | This course     |  |
| 声 > Cour                                                          | rses > Other > 1stT | rainingForTeach | ier > H5P tools > At | oout Pythagoras |  |

About Pythagoras

About Pythagoras

| Drag the words into the correct boxes                        |                              |                        |                                                |        |
|--------------------------------------------------------------|------------------------------|------------------------|------------------------------------------------|--------|
| Pythagoras, one of the most famous and controversial ancient | philosophers, lived from ca. | to ca.                 | BCE. He spent his early years on the island of | Greek  |
| . At the age of forty, however, he emigrated to the city of  | in southern                  | and most of his philos | sophical activity occurred there.              | Samos  |
|                                                              |                              |                        |                                                | 490    |
|                                                              |                              |                        |                                                | 570    |
|                                                              |                              |                        |                                                | Italy  |
|                                                              |                              |                        |                                                | Crotor |
| Check                                                        |                              |                        |                                                |        |

# Click on Reuse

#### About Pythagoras

About Pythagoras

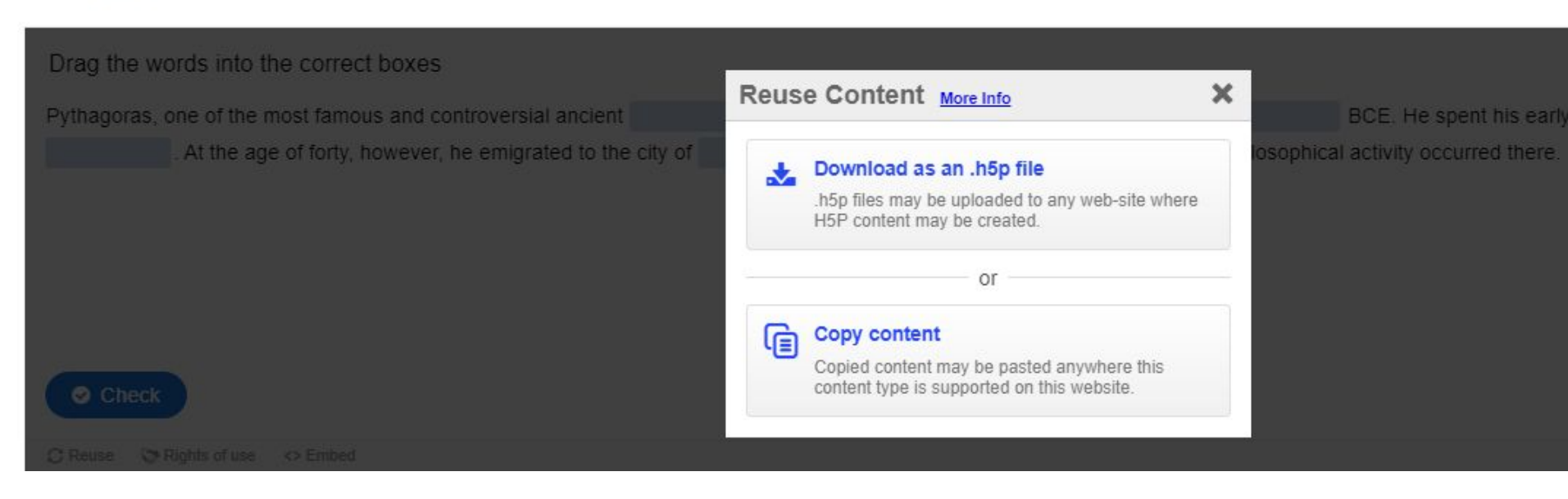

(4)

## Click on Rights to use

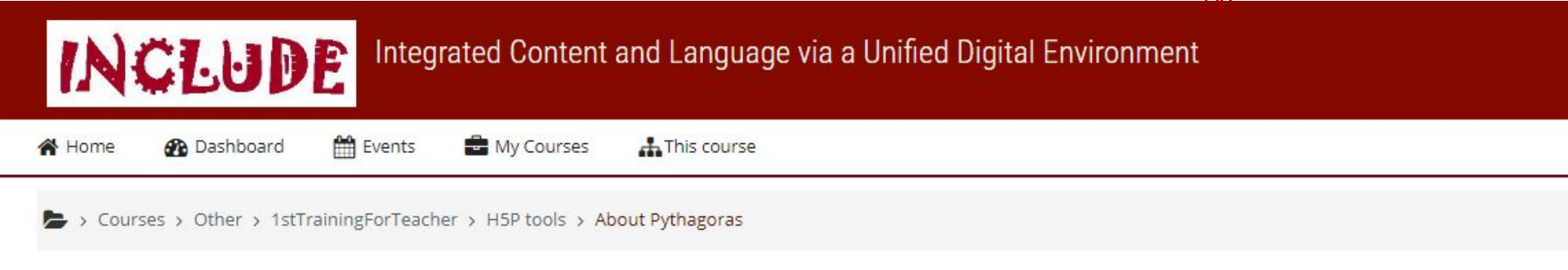

#### About Pythagoras

About Pythagoras

 Rights of use

 Title: About Pythagoras

 License: Attribution-NonCommercial-ShareAlike (CC BY-NC-SA) 4.0 International (CC BY-NC-SA 4.0)

 Author: Admin User (Author)

 License Extras: The text of this activity is part of the text https://plato.stanford.edu/entries/pythagoras/ from Stanford Encyclopedia of Philosophy

### Click on Embed

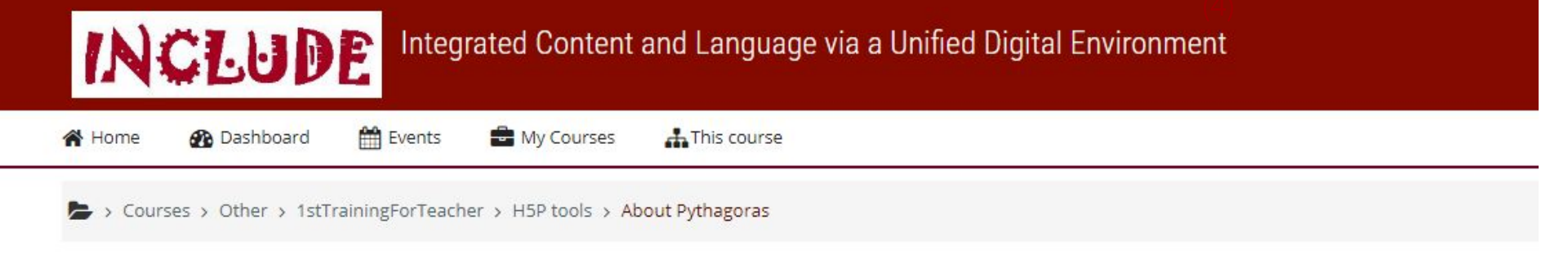

#### About Pythagoras

About Pythagoras

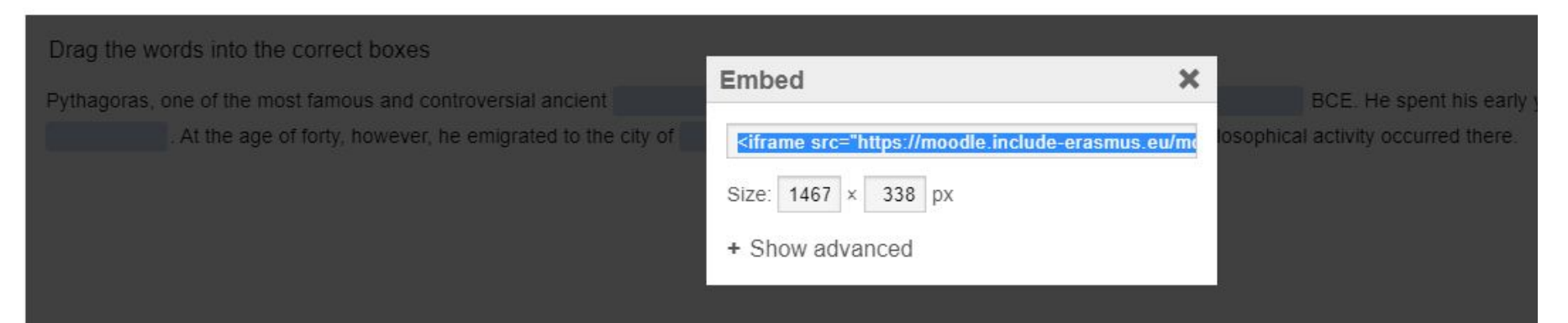